## Unirse a una reunión de Zoom

## Joining a Zoom Meeting

|                      | English                                                                                                    | español                                                                                                    |
|----------------------|----------------------------------------------------------------------------------------------------|----------------------------------------------------------------------------------------------------|
|                      | YouTube                                                                                                    | <b>P</b> YouTube                                                                                                    |
|                      | https://www.youtube.com/watch?v=1bB9VIAYGNI&feature=youtu.be                                                                                                    | https://www.youtube.com/watch?v=vVI5MtbgS2A&feature=youtu.be                                                                                                    |
| Paso/<br>Step 1      | https://mcpsmd.zoom.us/                                                                                                    | ← → C △                                                                                                    |
| Opcional<br>Optional | Haga clic en la estrella para marcar el sitio<br>como favorito para facilitar el acceso.<br>Click the star to bookmark the site for easy<br>access.                                                                                                    | Edit bookmark ×<br>Name Zoom<br>Folder Bookmarks bar<br>More Done Remove                                                                                                    |
| Paso/<br>Step 2      | Login<br>Login                                                                                                    | Maryland's Largest School District<br>MONTGOMERY COUNTY PUBLIC SCHOOLS<br>Welcome to the MCPS<br>Web Conferencing Center                                                                                                    |
| Paso/<br>Step 3      | Go to <u>https://classroom.mcpsmd.org/</u>                                                                                                    | myMCPS<br>Classroom                                                                                                    |
| Paso/<br>Step 4      | Haga clic en el enlace para unirse a<br>Zoom Meeting<br>Click the link to join the Zoom Meeting                                                                                                    | ZOOM                                                                                                    |
| Opcional<br>Optional | OR <ul> <li>Haga clic en Join a Meeting</li> <li>Ingrese la ID de la reunión</li> <li>Haga clic en Join (unirse)</li> <li>Introduce la contraseña</li> <li>Haga clic en Join (unirse)</li> </ul> <li>Click Join a Meeting <ul> <li>Enter the Meeting ID</li> <li>Click Join</li> <li>Enter the Password</li> <li>Click Join</li> </ul> </li> | SOUTIONS RANSE FROM CONTACTALES SOUTIONE AMERING ADDITIONAL CONTACTALES CONTACTALES CONTAC |

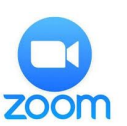